# مكحتلا تادحو مادختساب MAC تاحشرم نيوكت (WLCs) ةيكلساللا ةيلحملا ةكبشلا يف

# تايوتحملا

<u>ةمدقملا</u> <u>ةيساسألا تابلطتملا</u> تابلطتملا <u>ةمدختسملا تانوكملا</u> تاحالطصالا <u>ةيساساً تامولعم</u> WLCs يلع (MAC ةقداصم) MAC ناونع حشرم WLCs WLCs يلع ةىلحملا MAC ققداصم نىوكت <u>MAC ةىفصت نىكمتو WLAN ةكبش نىوكت</u> upper}mac address نوبز عم WLC لا يلع يلحم تايطعم ةدعاق لا تلكش RADIUS مداخ مادختساب MAC ةق داص م نى وكت MAC ةىفصت نىكمتو WLAN ةكتش نىوكت <u>ليمعلل MAC نيوانع مادختساب RADIUS مداخ نيوكت</u> <u>WLC ىلع MAC حشرم نىوكتل CLI مدختساً </u> <u>نېلطعملا ءالمعلل ةلەم نېوكت</u> <u>ةحصلا نم ققحتلا</u> <u>اهحالصاو ءاطخاْلا فاشكتسا</u> <u>ةلص تاذ تامولعم</u>

# ەمدقملا

.(WLCs) مكحت زاهج lan يكلسال عم حشرم كام لكشي نأ فيك ةقيثو اذه فصي

# ةيساسألا تابلطتملا

### تابلطتملا

:ةيلاتا عيضاوملاب ةفرعم كيدل نوكت نأب Cisco يصوت

- Cisco WLCs و Lightweight عضولا يف لوصولا طاقن نيوكت •
- Cisco نم ةدحوملا ةيكلساللا نامألا لولح •

## ةمدختسملا تانوكملا

ةيلاتلا ةيداملا تانوكملاو جماربلا تارادصإ ىلإ دنتسملا اذه يف ةدراولا تامولعملا دنتست

- Cisco 4400 WLC ةغيص ةيجمرب ضكري نأ 5.2.178.0
- Cisco 1230AG Series ةلسلسلا نَم Lightweight عضولا يف لوصولا طاقن •
- 4.4 تباث جمانرب عم 8/2.11 a/b/g يكلسال ليمع ئياهم •

• Aironet Desktop Utility (ADU)، رادصإلا 4.4

ةصاخ ةيلمعم ةئيب يف ةدوجوملا ةزهجألاا نم دنتسملا اذه يف ةدراولا تامولعملا ءاشنإ مت. تناك اذإ .(يضارتفا) حوسمم نيوكتب دنتسملا اذه يف ةمدختسُملا ةزهجألاا عيمج تأدب رمأ يأل لمتحملا ريثأتلل كمهف نم دكأتف ،ليغشتلا ديق كتكبش.

### تاحالطصالا

تاحالطصا لوح تامولعملا نم ديزم ىلع لوصحلل ةينقتلا Cisco تاحيملت تاحالطصا عجار تادنتسملا.

# ةيساسأ تامولعم

ليكشت عم (WLCs) مكحت زاهج lan يكلسال عم حشرم كام لكشي نأ فيك ةقيثو اذه فصي ىلع (LAPs) نزولا ةفيفخ لوصولا طاقن ةقداصم ةيفيك دنتسملا اذه شقاني امك .لاثم مداخ

# WLCs ىلع (MAC ةقداصم) MAC ناونع حشرم

لوصولا ضفر وأ نيمدختسملا حنم متي ،WLCs ىلع MAC ناونع حشرم ءاشنإب موقت امدنع المنومدختسي يذلا ليمعلاب صاخلا MAC ناونع ىلإ ادانتسا WLAN ةكبش ىلإ

WLCs: ىلع نامعدي MAC ةقداصم نم ناعون كانه

- ةيلحملا MAC ةقداصم •
- RADIUS مداخ عم ةمدختسُمُلا MAC ةقداصُم •

تانايب ةدعاق يف مدختسملل MAC نيوانع نيزخت متي ،ةيلحملا MAC ققداصم مادختساب لوصولا مدختسم لواحي امدنع .(WLC) ةيكلساللا ةيلحملا ةكبشلا يف مكحتلا رصنع ىلع MAC ناونع ةحص نم ققحتلا متي ،MAC ةيفصتل اهنيوكت مت يتلا WLAN قكبش ىلإ قيلحملا قكبشلا يف مكحتلا رصنع ىلع ةيلحملا تانايبلا ةدعاق لباقم ليمعلل قلابش ىل لوصولا قح ليمعلا حنميو ،(WLC) ةيكلساللا

مدختسم لاخدا 512 ىلإ لصي ام ةيلحملا WLC تانايب ةدعاق معدت ،يضارتفا لكشب.

تانايبلا ةدعاق موقت .ىصقأ دحك الاخدا 2048 ىلع ةيلحملا مدختسملا تانايب ةدعاق رصتقت رصانعلا هذهل تالاخدالا نيزختب ةيلحملا:

- وهبلاء ءارفس لمشت يتلا، ،ةيلحملا ةرادإلا ومدختسم •
- نيمدختسملا نم ءالزن نمضتت يتلا، ،ةيلحملا ةكبشلا ومدختسم •
- MAC حشرم تالخدم •
- داعبتسالا ةمئاق تالاخدا •
- لوصولا ةطقنل ليوختلا ةمئاق تالاخدا

هنيوكت مت يذلا تانايبلا ةدعاق مجح نيمدختسملا نم عاونألا هذه ةفاك زواجتت نأ نكمي ال.

in order to انم رمأ اذه تلمعتسا ،يلحم تايطعم ةدعاقلا تدز CLI:

مداخ يف اهنيزخت متي نيمدختسملاب ةصاخلا MAC نيوانع تانايب ةدعاق نأ وه ديحولا تيزخت متي امدنع .(WLC) ةيكلساللا ةيلحملا قكبشلا يف مكحتلا رصنع نم الدب RADIUS قيلحملا قكبشلا يف مكحتلا رصنع نإف ،RADIUS مداخ ىلع مدختسم تانايب ةدعاق RADIUS مداخ ىلإ ليمعلاب صاخلا MAC ناونع هيجوت ةداعاب موقي (WLC) قيكلساللا قدعاق ىلع ءانب MAC ناونع قحص نم RADIUS مداخ ققحتي مث .ليمعلا قحص نم ققحتلل قدعاق ىلع ءانب MAC ناونع قحص نم RADIUS مداخ ققحتي مث .ليمعل اقحس يرا لوصولا قح ليمعلا حنم متي ،ليمعلا ققداصم حاجن قالح يف .ميدل قدوجوملا تانايبلا

# WLCs ىلع ةيلحملا MAC ةقداصم نيوكت

ىلع ةيلحملا MAC ةقداصم نيوكتل WLCs:

- . <u>MAC ةيفصت نيكمتو WLAN ةكبش نيوكتب مق</u> .1
- 2. نوع الله الله الله المالي المالي الله الله المالي المالي الممي مولي مالي المالي المالي المالي المالي المالي

### MAC ةيفصت نيكمتو WLAN ةكبش نيوكت

:MAC ةيفصت مادختساب WLAN ةكبش نيوكتل

- درست .WLANs ةذفان رەظي.WLAN تقلخ gui in order to مكحت زامجلا نم WLANs تقطقط .1 مكحتلا ةدحو ىلع اەنيوكت مت يتلا WLAN تاكبش ةذفانلا ەذە.
- لا او *Mac-WLAN* نيعي WLAN لا ،لااثم اذه يف.ديدج WLAN تلكش in order to **ديدج** تقطقط .2 WLAN id

1.

| WLANs > New  |          |  |
|--------------|----------|--|
| Туре         | WLAN 💽   |  |
| Profile Name | MAC-WLAN |  |
| SSID         | MAC-WLAN |  |
| ID           | 1 😿      |  |

MAC نيكمت WLAN ةيفصت نيوكت

- .**قبطي** ةقطقط .3
- ةيلحملا ةكبشلاب ةصاخلا تاملعملا فيرعتب مق ،**ريرحت < WLAN تاكبش** ةذفان يف .4

ةيكلساللا (WLAN).

WLANs > Edit

| AAA Servers   |                      |
|---------------|----------------------|
| None          | <b></b>              |
| MAC Filtering |                      |
| N             | one<br>MAC Filtering |

#### تاددحملا ديدحت

**ةيفصت** رايتخالاا ةناخ ددح ،2 **ةقبطلا نيمات** تاسايس < 2 **ةقبطلا < نيماتلا** تحت مسا < ماع تحت.(WLAN) ةيكلساللاا ةيلحملا ةكبشلل MAC ةقداصم نكمي اذه. اذه يف.اهل (WLAN) ةيكلساللاا ةيلحملا ةكبشلا نييعت مت يتلا ةهجاولاا ددح ،**قهجاولا** ددح.قرادإلاا قهجاو يلع (WLAN) ةيكلساللاا قيلحملاا قكبشلا نييعت متي ،لاثملاا قيلحملا قكبشلال ميمصتلا تابلطتم يلع دمتعت يتلاو ،يرخألاا تاملعملا لالمال المي اللالما قيكل اللالما الاللات

WLANs > Edit

| eneral Security   | QoS Advanced                                                                                                    |
|-------------------|----------------------------------------------------------------------------------------------------|
| Profile Name      | MAC-WLAN                                                                                                    |
| Туре              | WLAN                                                                                                    |
| SSID              | MAC-WLAN                                                                                                    |
| Status            | 🗹 Enabled                                                                                                    |
| Security Policies | MAC Filtering                                                                                                    |
|                   | (Modifications done under security tab will appear after applying the security tab will appear after applying the security tab will appear after applying the security tab will appear after applying the security tab will appear after applying the security tab will appear after applying the security tab will appear after applying the security tab will appear after applying the security tab will appear after applying the security tab will appear after applying tab will appear after applying tab will appear after appear after applying tab will appear after appear after |
| Radio Policy      | All                                                                                                    |
| Interface         | management 💌                                                                                                    |
|                   |                                                                                                    |

ةەجاولا ىلع WLAN نييعت مت

upper}mac} نوبزلا عم WLC لا ىلع يلحم تايطعم ةدعاقلا لكشي نأ وه ةيلاتلا ةوطخلا address.

نراق لكشي نأ فيك ىلع ةمولعمل <u>لاثم ليكشت مكحت زامج lan يكلسال ىلع VLANs</u> تلحأ

ىلع (VLANs) يكرح WLCs.

### upper}mac address} نوبز عم WLC لا ىلع يلحم تايطعم ةدعاقلا تلكش

upper}mac address نوبز عم يلحم تايطعم ةدعاقلا لكشي نأ

كا**م** رقنا مث ،مكحتلا ةدحوب ةصاخلا (GUI) ةيموسرلا مدختسملا ةمجاو نم **نيماُت** رقنا .1 ةيفصت ةذفان رمظت.ىرسيلا ةمئاقلا نم **يفصيي** MAC.

MAC Filtering

| RADIUS Compatibility Mode | Cisco ACS 💌    | (In the Radius Access Reques<br>MAC address.) |
|---------------------------|----------------|-----------------------------------------------|
| MAC Delimiter             | No Delimiter 😿 |                                               |
| Local MAC Filters         |                |                                               |

#### MAC Address Profile Name Interface Description

MAC ةيفصت ةذفان

- 2. لا ىلع لخدم upper}mac address} تايطعم ةدعاق يلحم تقلخ in order to **ديدج** تقطقط WLC.
- مساو فصولاو فيرعتلا فلم مساو MAC ناونع لخدأ ،**قديدج ةذفان < MAC** تاحشرم يف .3 يلي اميف.ليمعلل ةهجاولا

| MAC Filters > New |                   |
|-------------------|-------------------|
| MAC Address       | 00:0b:85:7f:47:00 |
| Profile Name      | MAC-WLAN 😪        |
| Description       | User1             |
| Interface Name    | management 😪      |

MAC ناونعل ةيلحم تانايب ةدعاق ءاشنإ

- .**قبطي** ةقطقط .4
- ،نآلا.ةيلحملا تانايبلا ةدعاق ىلإ ءالمعلا نم ديزملا ةفاضإل 4 ىلإ 2 نم تاوطخلا ررك .5 صاخلا MAC ناونع قحص نم WLC ققحتي ،هذه WLAN قكبشب ءالمعلا لصتي امدنع ليمعلا حنم متي ،قحصلا نم ققحتلا ججن اذاو ةيلحملا تانايبلا قدعاق لباقم ءالمعلاب قيفصت لماع ىوس مادختسا متي مل ،لاثملا اذه يف :**قظحالم**.قكبشلا ىل لوصولا قح ناونع ةقداصم مادختساب Cisco يصوت .2 ققبطلل ىرخأ نامأ ةيلآ يأ نودب MAC ناونع ققداصم مادختسا نسرجي من ميريلا 12 قال عن المعلي ما علي ملا

# RADIUS مداخ مادختساب MAC ةقداصم نيوكت

مداخ مادختساب MAC ققداصم نيوكتل RADIUS مداخ مادختساب MAC ققداصم نيوكتل مادختسإ Cisco مادختسإ مادختسإ

- <u>MAC ةيفصت نيكمتو WLAN ةكبش نيوكت</u> .1
- <u>ليمعلل MAC نيوانع مادختساب RADIUS مداخ نيوكت</u> 2.

#### MAC ةيفصت نيكمتو WLAN ةكبش نيوكت

:MAC ةيفصت مادختساب WLAN ةكبش نيوكتل

- درست .WLANs ةذفان رەظي.WLAN تقلخ gui in order to مكحت زاەجلا نم WLANs تقطقط .1 مكحتلا ةدحو ىلع اەنيوكت مت يتلا NLAN تاكبش ةذفانلا ەذە.
- 2. هكبش ىمست ،لاثملا اذه يف.ديدج WLAN تلكش in order to **ديدج** تقطقط WLAN مكبش ىمست ،لاثملا اذه يف.ديدج WLAN *MAC* وه WLAN ةكبش فرعمو *ACS-WLAN*

WLANs > New

| Туре         | WLAN 💌       |
|--------------|--------------|
| Profile Name | MAC-ACS-WLAN |
| SSID         | MAC-ACS-WLAN |
| ID           | 2 💌          |

2.

MAC نيكمت ةديدج WLAN ةيفصت نيوكت

- .**قبطي** ةقطقط .3
- 4. ةيل حملا ةكبشلاب ةصاخلا تامل عملا في رعتب مق ، **ري رحت < WLANs** ةذفان يف قناخ ددح ،2 **ققبطلا نيمات** تاسايس **< 2 ققبطلا < نيماتلا** تحت.(WLAN) قيكلساللا قيكلساللا قيل حملا ةكبشلل MAC ققداصم نكمي اذه.**MAC قيفصت** رايتخالا قيل حملا قكبشلا نييعت مت يتلا ةهجاولا ددح ،**قهجاولا مسا < ماع** تحت.(WLAN) قيل حمل اقكبشلا نييعت مت يتلا قه حاول اددح ،**قهجاول مسا < ماع** تحت.(WLAN) مداوخ **< نيماتل ال** تحت.اهل (WLAN) قي خال اللا مداوخ حين مناطح مداوخ من مناطح من الحري المالي الما قوداصمل ممادخ تعاليا نكمي يذلا MAC.

| neral      | Security                        | QoS                            | Advance              | d                                        |            |      |    |      |    |    |
|------------|---------------------------------|--------------------------------|----------------------|------------------------------------------|------------|------|----|------|----|----|
| ayer 2     | Layer 3                         | <b>AAA</b> 5                   | Servers              |                                          |            |      |    |      |    |    |
| lect AAA : | servers be                      | low to ov                      | verride use          | of default                               | ser        | vers | on | this | WL | AN |
| idius Serv | ers                             |                                |                      |                                          |            |      |    |      |    |    |
| idius Serv | vers<br>Authentic               | ation Ser                      | rvers                | Accountin                                | g Se       | rve  | rs |      |    |    |
| adius Serv | ers<br>Authentic                | ation Ser                      | rvers                | Accountin                                | g Se       | rve  | rs |      |    |    |
| adius Serv | Authentic                       | ation Ser<br>244.196, P        | ort:1812 v           | Accountin<br>Enabled                     | ig Se<br>I | rve  | rs |      |    |    |
| Server 1   | Authentic<br>IP:10.77.2<br>None | <b>ation Ser</b><br>244.196, P | rvers<br>Port:1812 v | Accountin<br>Enabled<br>None V<br>None V | ig Se      | rve  | rs |      |    |    |

.MAC ةقداصمل ەمادختسإ بولطملا RADIUS مداخ ددح

مداخ ديدجت نم نكمتت نأ لبق :**قظحالم** ح**نيمأتلا** ةذفان يف RADIUS مداخ فيرعت كيلع بجي ،**ريرحت < (WLAN) ةيكلساللاا** مداخ فيرعت كيلع بجي ،ريرحت (WLAN قيكلساللا مداخ نيكمتو RADIUS قوداصم RADIUS.

| Call Station ID Type            | Address 💌                      |                      |                   |              |
|---------------------------------|--------------------------------|----------------------|-------------------|--------------|
| Use AES Key Wrap 🔲 (D           | Designed for FIPS customers a  | nd requires a key wr | ap compliant RADI | US server)   |
| Network S<br>User Management Ir | ierver<br>Index Server Address | Port                 | IPSec             | Admin Status |
| [23] [23] 4                     | 10 77 244 104                  | 1812                 | Enabled           | Enabled      |

ةكبشلل ميمصتلا تابلطتم ىلع دمتعت يتلاو ،ىرخألا تاملعملا ددحRADIUS ققداصم مداوخ قبطي ةقطقط.(WLAN) ةيكلساللا ةيلحملا

#### WLANs > Edit

| eneral Securit            | y QoS Advanced                                                                         |
|---------------------------|----------------------------------------------------------------------------------------|
| Profile Name              | MAC-ACS-WLAN                                                                           |
| Туре                      | WLAN                                                                                   |
| SSID                      | MAC-ACS-WLAN                                                                           |
| Status                    | 🗵 Enabled                                                                              |
| Security Policies         | MAC Filtering<br>(Modifications done under security tab will appear after applying the |
|                           |                                                                                        |
| Radio Policy              | All                                                                                    |
| Radio Policy<br>Interface | All 🖌                                                                                  |

ميمصتلا تابلطتم تاددحم

- .MA**C ةيفصت < نيمأتلا** رقنا .5
- اذه مدختسي.RADIUS قفاوت عضو تحت RADIUS مداخ عون رتخأ ،MAC ةيفصت ةذفان يف .6 تم **يفاضإلاا يوتحملا ردصم** لاثملا
- .ن**ولوقلا** لاثم اذه لمعتسي.MAC ددحم رتخأ ،MAC ددحمل ةبوحسم ةمئاق نم. 7.
- ةقطقط .8

قبطي. MAC Filtering

| RADIUS Compatibility Mode | Cisco ACS 💌 | (In the Radius Access Reques<br>MAC address.) |
|---------------------------|-------------|-----------------------------------------------|
| MAC Delimiter             | Colon 💌     |                                               |

RADIUS مداخ عون رتخأ

ليمعلاب ةصاخلا MAC نيوانع مادختساب ACS مداخ نيوكت يف ةيلاتال ةوطخلا لثمتت.

### ليمعلل MAC نيوانع مادختساب RADIUS مداخ نيوكت

ACS: ىلإ MAC ناونع ةفاضإل

- ىلع AAA ليمعك (WLC) ةيكلساللاا ةيلحملا ةكبشلاا يف مكحتلا رصنع فيرعتب مق .1 مداخ ACS يا نم **ليكشت ةكبش** تقطقط .ACS مداخ
- ةكبشلا يف مكحتلا رصنع مسا فيرعتب مق ،ةكبشلا نيوكت ةذفان رهظت امدنع .2 Cisco) ةقداصملا ةقيرطو كرتشملا رسلاو IP ناونعو (WLC) ةيكلساللا ةيلحملا مداوخب ةصاخلا ةعنصملا ةكرشلا نم قئاثولا ىلإ عجرا.(RADIUS Airespace وأ Aironet وأ ب ةصاخلا ريغ ىرخألا ةقداصملا ACS.

| Cisco Systems                   | Network Configuration                                                     | 2                                                                                                    |
|---------------------------------|---------------------------------------------------------------------------|----------------------------------------------------------------------------------------------------|
| ail beat be                     | Edit                                                                      | Help                                                                                                    |
| User<br>Setup<br>Group<br>Setup | Add AAA Client                                                            | AAA Client Hostname     AAA Client IP Address     Key                                                                                                    |
| Shared Profile<br>Components    | AAA Client Hostname WirelessLANController                                 | Network Device Group     Authenticate Using                                                                                                    |
| Network<br>Configuration        | AAA Client IP Address                                                     | Single Connect TACACS+ AAA Client     Log Update/Watchdog Packets from this AAA Client     Log RADIUS Tunneling Packets from this AAA Client                                                                                      |
| Interface<br>Configuration      | Key cisco                                                                 | Replace RADIUS Port info with Username from this AAA <u>Client</u>                                                                                                    |
| Administration<br>Control       | Authenticate Using RADIUS (Cisco Aironet)                                 |                                                                                                    |
| Catabases                       | Single Connect TACACS+ AAA Client (Record stop in accounting on failure). | AAA Client Hostname                                                                                                    |
| Reports and<br>Activity         | Log Update/Watchdog Packets from this AAA Client                          | The AAA Client Hostname is the name assigned to the<br>AAA client                                                                                                    |
| Documentation                   | Log RADIUS Tunneling Packets from this AAA Client                         | [Back to Top]                                                                                                    |
|                                 | Client                                                                    | AAA Client IP Address                                                                                                    |
|                                 | Submit Submit + Restart Cancel                                            | The AAA Client IP Address is the IP address assigned to the AAA client.                                                                                                    |
|                                 | P Back to Help                                                            | If you want to designate more than one AAA client with a<br>single AAA client entry in Cisco Secure ACS, you can<br>specify the IP address for each AAA client to be<br>represented by this AAA client entry. To separate each IP |

AAA ليمع ةفاضإ

رصنع ىلع ەنيوكتب موقت يذلا كرتشملا يرسلا حاتفملا قباطتي نأ بجي :**ةظحالم** ساسح كرتشملا رسلا. ACS مداخ عم (WLC) ةيكلساللا ةيلحملا ةكبشلا يف مكحتلا فرحألا ةلاحل.

- . **مدختسملا دادعإ** ىلع رقنا ،ةيسيئرلا ACS ةمئاق نم .3
- تانايب ةدعاق ىلإ ةفاضإلل MAC ناونع لخدأ ،مدختسملا صن عبرم يف .4

| مدختسملا.                                                                                                    |                                                                                                    |                                                                                                    |
|----------------------------------------------------------------------------------------------------|----------------------------------------------------------------------------------------------------|----------------------------------------------------------------------------------------------------|
| CIICO STATEME USE                                                                                                    | r Setup                                                                                                    | Help                                                                                                    |
| User<br>Setup<br>Group<br>Chared Profile<br>Congreental<br>Net vark<br>Configuration                                                                                                    | User: 00:40:96:AC:E6:57<br>Find Add/Edit                                                                                                    | <ul> <li><u>User Setup and External User Databases</u></li> <li><u>Finding a Specific User in the CiscoSecure User Database</u></li> <li><u>Adding a User to the CiscoSecure User Database</u></li> <li><u>Listing Usernames that Begin with a Particular Character</u></li> <li><u>Listing All Usernames in the CiscoSecure User Database</u></li> <li><u>Changing a Username in the CiscoSecure User Database</u></li> </ul>                                                                                                    |
| Sustem<br>Configuration<br>Configuration<br>Control<br>Control<br>Con | List users beginning with letten/number:<br><u>A B C D E F G H I J K L H</u><br><u>N O P G R S T U V W X Y 2</u><br><u>O I 2 3 4 5 6 7 8 9</u><br>List All Users<br><u>Ruck to Heip</u> | <ul> <li>User Setup enables you to configure individual user information, add users, and delete users in the database.</li> <li>User Setup and External User Databases</li> <li>Before Cisco Secure ACS can authenticate users with an external user database: <ul> <li>You must have the database up and running on the external server. For example, if you are using token card authentication, your token server must be running and properly configured.</li> <li>You must have configured the applicable parameters in the External User Databases section.</li> </ul> </li> <li>Note: User Setup configuration overrides Group Setup configuration.</li> <li>If you rely on the Unknown User Policy in the External User Databases section to create entries in the</li> </ul> |

MAC ناونع لاخدإ

يف مكحتلا رصنع لبق نم امامت لسرم وه امك MAC ناونع نوكي نأ بجي :**ةظحالم** تلشف اذإ .رورملا ةملكو مدختسملا مسا نم لكل (WLC) ةيكلساللا ةيلحملا ةكبشلا MAC نع غالبإلا ةيفيك ةفرعمل ةلشافلا تالواحملا لجس نم ققحتف ،ةقداصملا MAC ناونع صقت ال .(WLC) ةيكلساللا ةيلحملا ةكبشلا يف مكحتلا رصنع ةطساوب .قيمهو فورح مدقي نأ نكمي كلذ نأ امب ،هقصلو

- User Setup Cisco Systems Edit Setup Account Disabled User: 00:40:96:AC:E6:57 (New User) Deleting a Username Betup Supplementary User Info Account Disabled Password Authentication b Sharwd Pr Group to which the user is assigned back Configurati Client IP Address Assignment User Setup ? Advanced Settings System Configura rork Access Restrictions Password Authentication Max Sessions Configura CiscoSecure Database Usage Ouotas Account Disable Administ Control CiscoSecure PAP (Also used for CHAP/MSdoadable ACLs CHAP/ARAP, if the Separate field is not checked.) Advanced TACACS+ Settings Password TACACS+ Enable Control TACACS+ Enable Password Confirm Reports Password TACACS+ Outbound Password CS+ Shell Command Authoriza Documenta Separate (CHAP/MS-CHAP/ARAP) d Authorization for Network Device Management Password TACACS+ Unknown Services Confirm IETF RADIUS Attributes Password **RADIUS Vendor-Specific Attributes** When a token server is used for authentication, supplying a separate CHAP password for a token card user allows CHAP authentication. This is especially useful when token caching is enabled. Account Disabled Status Group to which the user is assigned: Select the Account Disabled check box to disable this
- نيمات رورم ةملك صن عبرم يف MAC ناونع لاخداب مق ،مدختسملا دادعا ةذفان يف .5 PAP.

لاجم ةمرك secure-PAP لا يف upper}mac address} تلخد

يف مكحتلا رصنع لبق نم امامت لسرم وه امك MAC ناونع نوكي نأ بجي :**ةظحالم** تلشف اذإ .رورملا ةملكو مدختسملا مسا نم لكل (WLC) ةيكلساللا ةيلحملا ةكبشلا MAC نع غالبإلا ةيفيك ةفرعمل ةلشافلا تالواحملا لجس نم ققحتف ،ةقداصملا فورح مدقي نأ نكمي كلذ نأ امب ،هقصلو MAC ناونع صقت ال .لوصولا ةطقن ةطساوب .ةيمهو

- .**لاسرا** قوف رقنا .6

### WLC ىلع MAC حشرم نيوكتل CLI مدختسأ

لا لمعتسي نأ فيك اقباس ةقيثو اذه شقان WLC GUI لا لمعتسي نأ فيك اقباس ةقيثو اذه شقان حشرم نيوكتل .WLC لا ىلع حشرم MAC تلكش CLI in order to لا تلمعتسا اضيأ عيطتسي MAC ىلع MAC

لخدأ .يفصيي كام تنكم in order to رمأ in order to لا تردصأ

رمألا show wlan ةي لحمل الله عن المال الما توفي المال الما توفي المال المالي المالي المالي (WLAN).

• أنه مجاولا، MacFilter add قفاضإ config macfilter add رمألا كل حيتي:MacFilter مرأ ا و ما ع قدحو ىلع MAC حشرم ل إخدا ءاشنإل config macfilter add رمألا مدختسأ.كلذ ىل امو ،فصول ا نوبز تفضأ in order to رمأ اذه تلمعتسا. Cisco نم ةيكلساللا LAN قكبش يف مكحتلا اذه ةيفصتلا لماع زواجتي .مكحت زاهج an يكلسال منح لا ىلع يكلسال ا aln ىل اي ام م قرداصم قيلمع

config macfilter add <MAC\_address> <WLAN\_id> <Interface\_name> <description> <IP\_address> يأ ،*يبلس ليمع* معدل اذهب مايقلا نكمي .تباث IP ىل OHC ناونع نييعت لخدألاثم مدختسي ال ليمع اليم DHCP مرختسي ال ليمع.

(Cisco Controller) >config macfilter add 00:E0:77:31:A3:55 1 lab02 "labconnect" 10.92.125.51
• لماع نييعت config macfilter ip-address رمألاا كل حيتيconfig macfilter ip-address تيعتي output of a config macfilter ip-address دمأل ا كل حيتي in order to ترمأ اذه تلمعتسا. IP. ناونع ىل MAC قيفصت كام يلحمل لخاد ناونع تلكش in order to رمأ اذه تلمعتسا. The second second secon

### نيلطعملا ءالمعلل ةلەم نيوكت

يف نولشفي نيذلاا ءالمعلا ليطعت متي .نيلطعملا ءالمعلل ةلهم نيوكت كنكمي دعب .ةيفاضإلا نارتقالا تالواحم نم ايئاقلت نارتقالا تالواحم ءانثأ تارم ثالث ةقداصملا نارقإب موقي ىتح ةقداصملا ةلواحم ةداعإب ليمعلل حامسلا متي ،ةلهملا ةرتف ءاهتنا **config wlan exclusiveList wlan\_id** timeout دمألا لخدأ .ىرخأ ةرم هداعبتسا متيو اهلشف وأ ةقداصملا timeout دام على المعل المعل المعل المي المي يوكتل المعلول تام ملا دم مالا عليم على المعل المعليا في يوكت المعليا المعلي المعل المعلي المعلي دوارتت نأ نكمي .نيقوعمل الي معل المعل الخار الخار . مئاد لكشب ليمعلا ليطعتل 0 للخدا كنامي وأ ،ةيناث

### ةحصلا نم ققحتلا

جيحص لكشب MAC ةيفصت لماع نيوكت نم ققحتلل:

- . MAC حشرم تالاخدا عيمجل اصخلم ضرعي—**MacfFilter صخلم راهظا** •
- يليصفت ضرع **—<ليمعلل MAC ناونع> يسيئزلا ةيفصتلا لماع ليصافت رامظإ قيفصت لماع لاخدإل MAC.**

:رمأ **ةصالخ حشرم ضرعلا** نم لااثم انه

| (Cisco Controller) > <b>show macfilter summary</b>                          |         |             |
|-----------------------------------------------------------------------------|---------|-------------|
| MAC Filter RADIUS Compatibility mode Cisco ACS<br>MAC Filter Delimiter None |         |             |
| Local Mac Filter Table                                                      |         |             |
| MAC Address                                                                 | WLAN Id | Description |
| 00:40:96:ac:e6:57                                                           | 1       | Guest       |

(Cisco Controller) >

رمألا يلع لاثم يلي اميفو show macfilter detail:

(Cisco Controller) >show macfilter detail 00:40:96:ac:e6:57

اهحالصإو ءاطخألا فاشكتسا

اهحالصإو نيوكتلا ءاطخأ فاشكتسال رماوألا هذه مادختسإ كنكمي:

.debug رماوأ مدختست نأ لبق <u>ءاطخألا حيحصت رماوأ نع ةمهم تامولعم </u>ىلإ عجرا :**ةظحالم** 

• debug aaa all enable لئاسر عيمج ءاطخأ حيحصت رفوي—AAA ل

• **debug mac addr <client-mac-address xx:xx:xx:xx:xx:xx**:ماطخأ حيحصت نيوكتل—MAC، ر**مأل**ا مدختسأ maccommand **debug**.

رماً debug aaa all enable لا نم لاثم انه:

```
Wed May 23 11:13:55 2007: Looking up local blacklist 004096ace657
Wed May 23 11:13:55 2007: Looking up local blacklist 004096ace657
Wed May 23 11:13:55 2007: User 004096ace657 authenticated
Wed May 23 11:13:55 2007: 00:40:96:ac:e6:57 Returning AAA Error 'Success' (0)
                      for mobile 00:40:96:ac:e6:57
Wed May 23 11:13:55 2007: AuthorizationResponse: 0xbadff97c
Wed May 23 11:13:55 2007: resultCode.....0
Wed May 23 11:13:55 2007: protocolUsed......0x0000008
Wed May 23 11:13:55 2007: proxyState.....
                           00:40:96:AC:E6:57-00:00
Wed May 23 11:13:55 2007: Packet contains 2 AVPs:
Wed May 23 11:13:55 2007: AVP[01] Service-Type.....
                              0x0000000a (10) (4 bytes)
Wed May 23 11:13:55 2007: AVP[02] Airespace / Interface-Name.....
                              staff-vlan (10 bytes)
Wed May 23 11:13:55 2007: 00:40:96:ac:e6:57 processing avps[0]: attribute 6
Wed May 23 11:13:55 2007: 00:40:96:ac:e6:57 processing avps[1]: attribute 5
Wed May 23 11:13:55 2007: 00:40:96:ac:e6:57 Applying new AAA override for
                      station 00:40:96:ac:e6:57
Wed May 23 11:13:55 2007: 00:40:96:ac:e6:57 Override values for station 00:40:96:ac:e6:57
source: 2, valid bits: 0x200 qosLevel: -1, dscp: 0xffffffff, dot1pTag: 0xffffffff,
sessionTimeout: -1dataAvgC: -1, rTAvgC: -1, dataBurstC:
```

-1, rTimeBurstC: -lvlanIfName: 'mac-client'

يف مكحتلا رصنع ىلع MAC ناونع تانايب ةدعاق يف ادوجوم يكلسال ليمع نوكي ال امدنع WLAN، ةكبشب نارتقالا لواحي RADIUS مداخ ىلع وأ (WLC) ةيكلساللا ةيلحملا ةكبشلا MAC ةقداصمل debug aaa all enable رمألا ىلع لاثم يلي اميفو .ليمعلا كلذ داعبتسإ نكمي تحجان ريغ:

Wed May 23 11:05:06 2007: Packet contains 0 AVPs:

رەظي ؛MAC ناونع ةطساوب ةقداصملا نولواحي نيذلا نييكلساللا ءالمعلا ضفر :أطخ ةيلخاد ءاطخا لشافلا ةقداصملا ريرقت

نيذلاا ءالمعلاا ضفر متي ،Microsoft Windows 2003 Enterprise مداخ ىلع ACS 4.1 مادختسإ دنع قمسلا قميق AAA ليمع لسري امدنع كلذ ثدحي MAC. ناونع مادختساب ققداصملا نولواحي type=10 يالمع نمضتي في من منتي دid <u>CSCsh62641</u> قب AAA باسب اذه مداخ ىل AAA مادخ عل المع المع من من تواجت مدختست يتل اتالوحمل و WLC تاكبش أطخلا اذهب

#### يه لولحلا:

- وأ .0 .ACS رادصإ ىلإ عوجرلا •
- نمض (NAP) ةكبشلا ىلإ لوصولا ةيامح ىلإ اهتقداصم متيس يتلا MAC نيوانع فضأ نيوانع لودج MAC ل يلخادلا MAC نيوانع لودج

#### WLC ل (GUI) ةيموسرلا مدختسملا ةهجاو مادختساب MAC ةيفصت لماع ةفاضإ رذعت :أطخ

يف أطخلا حالصإ مت .Cisco <u>CSCsj98722</u> نم ءاطخألا حيحصت فرعم ببسب اذه ثدحي نأ نكمي جمانربلا ةيقرت كنكميف ،4.2 نم مدقأ تارادصإ ليغشتب تمق اذإ .زمرلا نم 4.2 رادصإلا قلكشملا هذهل نيلحلا نيذه مادختسإ وأ 4.2 ىلإ تباثلا.

- العام العام العام العام الحال العام الحال المعال الحام ( CLI in order to الحام العام الحام) ( config macfilter add <MAC\_address «WLAN\_id «Interface\_name» ( المحافية المحافية ا
- ا WL**AN ةكبش يأ** رتخأ ،مكحتلا ةدحوب ةصاخلا بيولل (GUI) ةيموسرلا مدختسملا ةهجاو نم مال الإبان المالية المالية المالية المالية المالية المالية المالية المالية المالية المالية المالية المالي المص

#### ليغشتلا ةلاح يف تماصلا ليمعلا عضو متي مل :أطخ

اناونع ىلع لوصولا طاقن فرعتت ،مكحتلا ةدحو ىلع بولطملا DHCP نيوكت متي مل اذا كلوألا ARP وأ ىلوألا IP قمزح يكلساللا ءالمعلا لسري امدنع نييكلساللا ءالمعلاب صاخلا، ،لاصتا ءدبب موقت ال قزوجأ ،لاثملا ليبس ىلع ،قلماخ قزوجأ نولقتسملا ءالمعلا ناك اذا ،كلذل قجيتنو .قيكلساللا قزوجألاب صاخلا IP ناونع ىلع فرعتلا يف لوصولا طاقن لشفت نم قباجتسا دوجو مدع قلاح يف .IP قمزح ليمعلا لسري يكل ناوث رشع مكحتلا قدحو رظتنت ينم قباجتسا دوجو مدع قلاح يف .IP قمزح ليمعلا لسري يكل ناوث رشع مكرا ما قد ينم قباجتسا دوجو مدع الاحيا يف .IP قرار من عن الاسري يكل ناوث راب من مرا الات ين م قباجتسا دوجو مدع الاحيا ال

تامولعملاو تاودألا ىلإ لوصولا نيلجسملا Cisco يمدختسمل طقف نكمي :**قظحالم** قيلخادلا.

،كللذ ىلإ امو ةيكلساللاا PLC تاخضمو تاعباطلا لثم ةلماخلا ةزمجألل هب ىصوم ليدب لحك، ضيوفتلاو ةقداصملا زواجت نم ققحتلاو MAC ةيفصتل WLAN ةكبش طبض كمزلي قزمجألا هذه ليصوتب حامسلل (AAA) ةبساحملاو.

ناونع نييعتب موقت يتلا مكحتلا ةدحو ىلع MAC ناونع ةيفصت لماع ءاشنإ نكمي MAC ناونع نييعتب موقت يتلا مكحتلا قدحو يل

نامأل WLAN ةكبش نيوكت ىلع MAC ناونع ةيفصت نيكمت اذه بلطتي :**قظحالم** قكبش نيوكتل ةمدقتملا تادادعإلاا يف همه نيكمت بلطتي امك .2 ةقبطلا config macfilter add <STA MAC addr> <WLAN\_id> <Interface\_name> <description> <STA IP address> لااثم يلي اميف:

(Cisco Controller) > config macfilter add 00:01:02:03:04:05 1 my\_interface "Zebra Printer" 192.168.1.1

# ةلص تاذ تامولعم

- <u>ِ قيكلساللا قيلحملا قكبشلا مُكحت قدحو يلع ACL نيوكت يلع لاثم •</u>
- <u>ِ مَيكلساللاً (LAN) مَيلحُملاً مَكبِشلاً مَكحت تَادحو نَيوكت مَلثماً يَلع مَقداً صَملاً •</u>
- <u>ة يَكْلِسالِلا ةي لحملاً ةَكْبِشلاً مُكْحَت تادَحَو يلع VLAN تَاكْبِش نَيوكَت يَلَع لَاثَمِ •</u>
- <u>4.1 رادص|لل دعاقتل| راعش| Cisco، نم ةيكلس|لل| LAN ةكبش مكحت ةدحو نيوكت ليلد</u> •
- <u>ةيكلساللا ةينقتلا معد ةحفص</u> •
- <u>Cisco Systems تاليزنتلاو ينقتلا معدلا</u>

ةمجرتاا مذه لوح

تمجرت Cisco تايان تايانق تال نم قعومجم مادختساب دنتسمل اذه Cisco تمجرت ملاعل العامي عيمج يف نيم دختسمل لمعد يوتحم ميدقت لقيرشبل و امك ققيقد نوكت نل قيل قمجرت لضفاً نأ قظعالم يجرُي .قصاخل امهتغلب Cisco ياخت .فرتحم مجرتم اممدقي يتل القيفارت عال قمجرت اعم ل احل اوه يل إ أم اد عوجرل اب يصوُتو تامجرت الاذة ققد نع اهتي لوئسم Systems الما يا إ أم الا عنه يل الان الانتيام الال الانتيال الانت الما